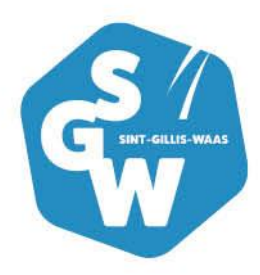

# Handleiding abonnement aankopen

dienst Cultuur

## 1. Aanmelden in de webshop

Open Google Chrome om naar de webshop te gaan (www.sint-gillis-waas.be/webshop). Heb je de voorbije jaren reeds gebruik gemaakt van de webshop, dan kan je je aanmelden met jouw gebruikersnaam en wachtwoord.

Heb je nog geen gebruikersnaam en wachtwoord klik op 'Aanmelden als nieuwe gebruiker' en volg de stappen zoals beschreven in 2.1.

| Inloggen                     |                                                                                                    |
|------------------------------|----------------------------------------------------------------------------------------------------|
| Gebruikersnaam<br>Wachtwoord | INLOGGEN         INLOGGEN         Intersection         Intersection         In |

## 1.1. Aanmelden als nieuwe gebruiker

Kies een gebruikersnaam en wachtwoord en klik op 'volgende'. Let op: de gebruikersnaam moet uit 1 woord of e-mailadres bestaan en het wachtwoord moet aan enkele voorwaarden voldoen.

| Aanmelden als nieuwe gebruiker (1/2)                                                                                                    |
|----------------------------------------------------------------------------------------------------|
| Logingegevens                                                                                                    |
| Kies de gebruikersnaam en het wachtwoord waarmee je voortaan<br>wil inloggen op deze site.<br>Je gebruikersnaam bestaat minimaal uit 6 karakters en mag bestaan<br>uit letters, cijfers en de volgende tekens:@.<br>Wachtwoord moet aan volgende eisen voldoen:<br>• bestaat uit minstens 6 tekens<br>• bestaat uit minstens 6 tekens<br>• bestaat uit minstens één hoofdletter<br>• bestaat uit minstens één cijfer<br>• mag niet gelijk zijn aan gebruikersnaam |
| Gebruikersnaam                                                                                                    |
| Wachtwoord<br>Herhaal<br>wachtwoord<br>VOLGENDE                                                                                                    |

Na het invullen van je gegevens ontvang je een bevestigingsmail.

Op de volgende pagina zal je jouw gegevens moeten invullen. De velden met een \* zijn verplichte velden, deze moeten ingevuld zijn voor je verder kan.

Let op: we vragen onder meer je rijksregisternummer, houd je identiteitskaart bij de hand.

| Aanmelden als nieuwe ge                                                                              | bruiker (2/3) |
|----------------------------------------------------------------------------------------------------|---------------|
| Persoonsgegevens                                                                                     |               |
| * = verplicht veld                                                                                   |               |
| Geslacht*                                                                                            | ⊖ Man ⊖ Vrouw |
| Achternaam*                                                                                          |               |
| Voornaam*                                                                                            |               |
| Land*                                                                                                | België 🗸      |
| Postcode*                                                                                            |               |
| Plaats*                                                                                              |               |
| Straat*                                                                                              |               |
| Huisnummer*                                                                                          |               |
| E-mail*                                                                                              |               |
| Bevestiging e-mail*                                                                                  |               |
| Telefoon                                                                                             |               |
| GSM (04XX XX XX XX)                                                                                  |               |
| Geboortedatum*                                                                                       |               |
| Rijksregisternummer*                                                                                 |               |
| Opmerkingen<br>vermeld hier zaken zoals<br>medische info (vb allergieën) of<br>andere bijzonderheden |               |
| VORIGE                                                                                               | INSCHRIJVEN   |

Bij het einde van de registratie krijg je onderstaande boodschap. In de mail die je ontvangt, klik je op de activatielink waarna de registratie is voltooid.

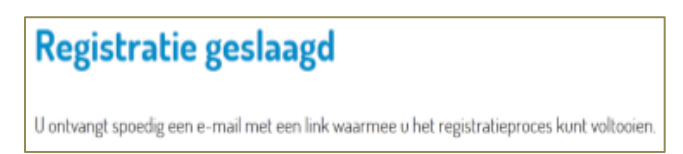

## 2. Abonnement aankopen

Als je op het tabblad 'Tickets' klikt, krijg je de keuze tussen 'losse' tickets en 'abonnement. Kies hier voor 'abonnement'.

| W                                                                                                    |                                                                                                    |                                                                                                    | 🛔 Mijn profiel 🔻                                                                                                | Uitloggen                                                                             | T 0 artikelen / € 0,00                                                                  |             |
|----------------------------------------------------------------------------------------------------|----------------------------------------------------------------------------------------------------|----------------------------------------------------------------------------------------------------|----------------------------------------------------------------------------------------------------|---------------------------------------------------------------------------------------|-----------------------------------------------------------------------------------------|-------------|
|                                                                                                    |                                                                                                    |                                                                                                    |                                                                                                    |                                                                                       |                                                                                         |             |
| E<br>Activiteiten                                                                                                    | <b>Č</b><br>Zaalbezetting                                                                                                    | <br>Tickets                                                                                                    |                                                                                                    |                                                                                       |                                                                                         |             |
| Bestel hier je tickets v                                                                                                    | voor één van onze activ                                                                                                    | viteiten.                                                                                                    |                                                                                                    | Zoeken                                                                                |                                                                                         | Q           |
| Het is nu ook via de v<br>voorstellingen aan die<br>Je kan ook een aboni<br>seizoensbrochure vin<br>De coronaherneming<br>Tickets voor rolstoelp<br>infokantoor: 03 229 0 | webshop mogelijk om er<br>e je wenst op te nemen<br>nement reserveren in h<br>ndt.<br>Jen kunnen niet opgenoi<br>plaatsen kan je niet via o<br>12 00 of deroute@sint-g | en abonnement a<br>in je abonnement<br>et infokantoor. Vu<br>men worden in he<br>de webshop reser<br>illis-waas be | an te kopen. Hiervoc<br>t. Let op: zorg dat je<br>I dan het abonnemer<br>et abonnement.<br>veren. Om deze ticke | r selecteer je 'Abc<br>er minimum 5 aan<br>ntenformulier in da<br>ets te bestellen ne | onnementen' en vink je de<br>duidt!<br>t je achteraan in de<br>em je contact op met het |             |
| TICKETS                                                                                                    | ABONNEME                                                                                                    |                                                                                                    |                                                                                                    |                                                                                       | Zoek- en filteroptie                                                                    | -s <b>-</b> |
|                                                                                                    |                                                                                                    |                                                                                                    |                                                                                                    |                                                                                       |                                                                                         |             |
| Selecteer een activiteit: L                                                                                                    | eeg maken   Alles selecterer                                                                                                    | n                                                                                                    |                                                                                                    | Van                                                                                   |                                                                                         |             |
| ✓ cinema De Route                                                                                                    | ✓ cinemaatje                                                                                                    | e                                                                                                    |                                                                                                    | 26-                                                                                   | 8-2020                                                                                  |             |
| ✓ concert                                                                                                    | ✓ dansconce                                                                                                    | ert                                                                                                    |                                                                                                    |                                                                                       |                                                                                         |             |
|                                                                                                    | VI film                                                                                                    |                                                                                                    |                                                                                                    | Tot                                                                                   |                                                                                         |             |
| familievoorstelling                                                                                                    |                                                                                                    |                                                                                                    |                                                                                                    |                                                                                       |                                                                                         |             |
| <ul> <li>✓ familievoorstelling</li> <li>✓ inhuldiging</li> </ul>                                                                                                    | ☑ lezing                                                                                                    |                                                                                                    |                                                                                                    | 26-                                                                                   | 8-2021                                                                                  |             |
| <ul> <li>✓ familievoorstelling</li> <li>✓ inhuldiging</li> <li>✓ schoolvoorstelling</li> </ul>                                                                            | ☑ tempus co                                                                                                    | oncert                                                                                                    |                                                                                                    | 26-                                                                                   | B-2021                                                                                  |             |
| <ul> <li>✓ familievoorstelling</li> <li>✓ inhuldiging</li> <li>✓ schoolvoorstelling</li> <li>✓ tempus theater</li> </ul>                                                  | <ul> <li>✓ lezing</li> <li>✓ tempus co</li> <li>✓ tentoonste</li> </ul>                                                                                                | oncert<br>elling                                                                                                   |                                                                                                    | 26-1                                                                                  | 8-2021                                                                                  |             |
| <ul> <li>familievoorstelling</li> <li>inhuldiging</li> <li>schoolvoorstelling</li> <li>tempus theater</li> <li>theater</li> </ul>                                         | ☑ lezing<br>☑ tempus co<br>☑ tentoonste<br>☑ uitstap                                                                                                    | oncert                                                                                                    |                                                                                                    | 26-1                                                                                  | 8-2021                                                                                  |             |
| <ul> <li>✓ familievoorstelling</li> <li>✓ inhuldiging</li> <li>✓ schoolvoorstelling</li> <li>✓ tempus theater</li> <li>✓ theater</li> </ul>                               | ☑ lezing<br>☑ tempus co<br>☑ tentoonste<br>☑ uitstap                                                                                                    | oncert                                                                                                    |                                                                                                    | 26-1                                                                                  | Annuleren ZOEKE                                                                         | N           |
| <ul> <li>✓ familievoorstelling</li> <li>✓ inhuldiging</li> <li>✓ schoolvoorstelling</li> <li>✓ tempus theater</li> <li>✓ theater</li> </ul>                               | i intri<br>i lezing<br>i tempus co<br>i tentoonste<br>i uitstap                                                                                                    | oncert                                                                                                    |                                                                                                    | 26-                                                                                   | Annuleren ZOEKE                                                                         | N           |
| <ul> <li>✓ familievoorstelling</li> <li>✓ inhuldiging</li> <li>✓ schoolvoorstelling</li> <li>✓ tempus theater</li> <li>✓ theater</li> </ul>                               | i exenste abor                                                                                                    | nnement:                                                                                                    |                                                                                                    | 26-                                                                                   | Annuleren                                                                               | Ν           |
| <ul> <li>✓ familievoorstelling</li> <li>✓ inhuldiging</li> <li>✓ schoolvoorstelling</li> <li>✓ tempus theater</li> <li>✓ theater</li> </ul>                               | i intri<br>i lezing<br>i tempus co<br>i tentoonste<br>i uitstap<br>                                                                                                    | nnement:                                                                                                    |                                                                                                    | 26-                                                                                   | Annuleren ZOEKE                                                                         | N           |
| <ul> <li>✓ familievoorstelling</li> <li>✓ inhuldiging</li> <li>✓ schoolvoorstelling</li> <li>✓ tempus theater</li> <li>✓ theater</li> </ul>                               | uitstap                                                                                                    | nnement:                                                                                                    |                                                                                                    | 26-                                                                                   | Annuleren ZOEKE                                                                         | N           |
| <ul> <li>✓ familievoorstelling</li> <li>✓ inhuldiging</li> <li>✓ schoolvoorstelling</li> <li>✓ tempus theater</li> <li>✓ theater</li> </ul> Jaarna het gut TICKETS        | uitstap                                                                                                    |                                                                                                    |                                                                                                    | 26-                                                                                   | Annuleren ZOEKE                                                                         | Ν           |
| <ul> <li>✓ familievoorstelling</li> <li>✓ inhuldiging</li> <li>✓ schoolvoorstelling</li> <li>✓ tempus theater</li> <li>✓ theater</li> </ul> Jaarna het gunt TICKETS NAAM  | uitstap                                                                                                    | nnement:<br>MEN                                                                                                    |                                                                                                    | 26-                                                                                   | B-2021 E<br>Annuleren ZOEKE                                                             | N           |

#### Klik vervolgens op 'bestel abonnement'

| Ticketingabonnementen                                                                                                |                                               |
|----------------------------------------------------------------------------------------------------|-----------------------------------------------|
| abonnement 2020 - 2021Verkoop van26-8-2020Verkoop tot30-6-2021Vrij te kiezen evenementenMinimum 5, maximum 18Delen:f | BESTEL ABONNEMENT<br>Terug naar het overzicht |

### Vink de gewenste voorstellingen aan

Vrij te kiezen evenementen (Minimum 5, maximum 18):

|  | OMSCHRIJVING                                            | BESCHIKBAARHEID                 | DATUM               |
|--|---------------------------------------------------------|---------------------------------|---------------------|
|  | TEST 1<br>Tribunezaal                                   |                                 | 19-9-2020<br>20:00  |
|  | TEST 2<br>Tribunezaal                                   |                                 | 25-9-2020<br>20:00  |
|  | TEST 3<br>Tribunezaal                                   |                                 | 2-10-2020<br>20:00  |
|  | Alleen in het ruime sop - Jelle Cleymans<br>Tribunezaal | <ul> <li>Beschikbaar</li> </ul> | 24-10-2020<br>20:00 |
|  | TEST 4<br>Tribunezaal                                   |                                 | 12-11-2020<br>20:00 |
|  | TEST 5                                                  |                                 | 21-11-2020<br>20:00 |

Klik op 'volgende'

## VORIGE

Selecteer het aantal gewenste abonnementen (reserveer per bubbel!), klik daarna op 'volgende':

#### Ticketingabonnementen

| abonnement 2020 - 2021         Verkoop van       26-8-2020         Verkoop tot       30-6-2021         Vrij te kiezen evenementenMinimum 5, maximum 18         Delen:       f | <u>Terug naar het overzicht</u> |
|----------------------------------------------------------------------------------------------------|---------------------------------|
| Kies evenementen       Prijsgroep / aantal       Reserveringen       B         ①       Kies de prijsgroep(en) waarvoor u tickets wenst te bestellen.                          | evestigen                       |
| Volwassene v 2                                                                                                    |                                 |
| VORIGE                                                                                                    | VOLGENDE                        |

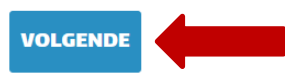

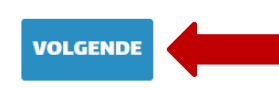

Nu kan je per gekozen voorstelling kiezen of je nog extra tickets wil voor de voorstelling, naast het abonnement (bijv. voor vrienden die één bepaalde voorstelling ook willen meemaken maar geen abonnement wensen). Deze extra tickets vallen buiten het abonnement en worden aan voorverkooptarief gerekend.

Door bij je abonnement deze tickets te reserveren zorg je ervoor dat je samen in 1 bubbel kan zitten.

Klik vervolgens op 'doorgaan'

| TEST 1                                                          |                                                                                                    | TEST 3                                  | TEST 5                                            |
|-----------------------------------------------------------------|----------------------------------------------------------------------------------------------------|-----------------------------------------|---------------------------------------------------|
| TEST 2                                                          |                                                                                                    | TEST 4                                  |                                                   |
| TEST 1                                                          |                                                                                                    |                                         |                                                   |
| Locatie<br>Activiteit<br>Van<br>Tot<br>Verkoop va<br>Verkoop to | <b>Tribunezaal</b><br>Stationstraat 201 1<br>BE - 9170 Sint-Gillis-Waa<br>tempus concert<br>19-9-2020 20:00<br>19-9-2020 23:00<br>an26-8-2020 00:00<br>t 30-6-2021 00:00 | S                                       | <u>Terug naar lijst</u>                           |
| Delen: f                                                        | kets max. 2 tickets                                                                                                    |                                         |                                                   |
| i Hier                                                          | onder kunt u extra tickets bestelle                                                                                                    | n. Deze tickets worden als een afzonder | lijke reservering toegevoegd aan uw winkelmandje. |
| + Bestel ex                                                     | tra tickets voor dit eveneme                                                                                                    | nt <b>Anna</b>                          |                                                   |
| () Hier                                                         | onder vindt u de tickets die binner                                                                                                    | i het abonnement vallen.                |                                                   |
| Volwassene                                                      | $\checkmark$                                                                                                    | 2                                       | Van Gratis                                        |
|                                                                 |                                                                                                    |                                         | Subtotaal Van € 0,00                              |
|                                                                 |                                                                                                    |                                         | DOORGAAN                                          |

Klik daarna op 'toevoegen aan abonnement'

| TEST 1                                                          |                                                                                                    |                                     |                         |                             |
|-----------------------------------------------------------------|----------------------------------------------------------------------------------------------------|-------------------------------------|-------------------------|-----------------------------|
| Locatie<br>Activiteit<br>Van<br>Tot<br>Verkoop va<br>Verkoop to | <b>Tribunezaal</b><br>Stationstraat 201 1<br>BE - 9170 Sint-Gillis-Waas<br>tempus concert<br>19-9-2020 20:00<br>19-9-2020 23:00<br>an26-8-2020 00:00<br>ot 30-6-2021 00:00 |                                     |                         | <u>Terug naar lijst</u>     |
| Delen: f                                                        | 1                                                                                                    |                                     |                         |                             |
| Kies je tic                                                     | kets max. 2 tickets                                                                                                    |                                     |                         |                             |
| i Hier                                                          | ronder kunt u extra tickets bestellen.                                                                                                    | Deze tickets worden als een afzonde | rlijke reservering toeg | evoegd aan uw winkelmandje. |
| + Bestel ex                                                     | tra tickets voor dit evenement                                                                                                    |                                     |                         |                             |
| i Hier                                                          | ronder vindt u de tickets die binnen he                                                                                                    | t abonnement vallen.                |                         |                             |
| Volwassene                                                      | ~                                                                                                    | 2                                   |                         | Van Gratis                  |
|                                                                 |                                                                                                    |                                     |                         | Subtotaal Van € 0,00        |
| Bevestig j                                                      | e plaatsen                                                                                                    |                                     |                         |                             |
| Het systeen                                                     | n heeft 2 plaats(en) voor u gev                                                                                                    | onden.                              |                         |                             |
| VORIGE                                                          |                                                                                                    |                                     |                         | TOEVOEGEN AAN ABONNEMENT    |
|                                                                 |                                                                                                    |                                     |                         |                             |

De voorbije 2 stappen herhalen zich voor elke gekozen voorstelling.

Wanneer je de stappen voor alle voorstellingen doorlopen hebt kom je op een overzicht terecht.

Indien alles correct is, klik dan op 'in winkelwagen'

| Ticketingabon                                                           | nementen                                                                 |               |                                 |
|-------------------------------------------------------------------------|--------------------------------------------------------------------------|---------------|---------------------------------|
| abonnemen<br>Verkoop van<br>Verkoop tot<br>Vrij te kiezen eve<br>Delen: | t 2020 - 2021<br>26-8-2020<br>30-6-2021<br>nementenMinimum 5, maximum 18 |               | <u>Terug naar het overzicht</u> |
| Kies evenemer                                                           | aten Prijsgroep / aantal                                                 | Reserveringen | Bevestigen                      |
| Hieronder vin                                                           | tt u het overzicht van de reservaties binnen u                           | w abonnement. |                                 |
| TYPE                                                                    | OMSCHRIJVING                                                             |               | PRIJS                           |
| Keuze                                                                   | TEST 1                                                                   |               | € 0,00                          |
| Keuze                                                                   | TEST 2                                                                   |               | € 0,00                          |
| Keuze                                                                   | TEST 3                                                                   |               | € 0,00                          |
| Keuze                                                                   | TEST 4                                                                   |               | € 0,00                          |
| Keuze                                                                   | TEST 5                                                                   |               | € 0,00                          |

|--|

Klik op 'doorgaan' indien je verder wil gaan naar de betaling.

| Winkelwagen                                                                                                    |           |             |                      |
|----------------------------------------------------------------------------------------------------|-----------|-------------|----------------------|
| Winkelwagen Controleren                                                                                                    | Afrekenen | Bevestiging |                      |
| <b>abonnement 2020 - 2021</b><br>Ticketingabonnement (Datum: 26-8-2020 09:38)<br>- TEST 1<br>- TEST 2<br>- TEST 3<br>- TEST 4<br>- TEST 5 |           | € 0,00      | €0,00 X              |
|                                                                                                    |           | Totaal      | € 0,00               |
|                                                                                                    |           | w           | inkelwagen leegmaken |
| VERDER WINKELEN                                                                                                    |           |             | Doorgaan             |

## 2.1. Betaling

In het scherm 'controleren' krijg je een overzicht van jouw gegevens en de gewenste bestelling.

| Controleren                                                                                                    |          |               |                                                  |              |                  |            |          |
|----------------------------------------------------------------------------------------------------|----------|---------------|--------------------------------------------------|--------------|------------------|------------|----------|
| Winkelwagen                                                                                                    |          | Controleren   | Afrekenen                                        |              | Bevestiging      |            |          |
| abonnement 2020 - 2021<br>Ticketingabonnement (Date<br>- TEST 1<br>- TEST 2<br>- TEST 3<br>- TEST 4<br>- TEST 5 | um: 26-4 | 8-2020 09:38) |                                                  |              | € 0,00           | € 0,00     | ×        |
|                                                                                                    |          |               |                                                  |              |                  | Totaal     | € 0,00   |
| Uw gegevens                                                                                                    |          |               |                                                  |              |                  |            |          |
| Naam<br>Telefoon<br>GSM (04XX XX<br>XX XX)<br>E-mail                                                            |          |               | Straat<br>Huisnumr<br>Postcode<br>Plaats<br>Land | ner          |                  |            |          |
| VORIGE                                                                                                    |          |               | Winkel                                           | <u>wagen</u> | <u>leegmaken</u> | BESTELLING | PLAATSEN |

Indien dit correct is dan druk je op 'bestelling plaatsen'.

| Controleren       |                 |                |            |               |            |            |
|-------------------|-----------------|----------------|------------|---------------|------------|------------|
| Winkelwa          | gen             | Controleren    | Afrekenen  | Bevestiging   |            |            |
|                   |                 |                |            |               |            |            |
| An Nelissen, Nele | goossens, Intge | niep           |            | € 42,00       | € 42,00    | ×          |
| Datum: 26-10-20   | 19 20:00, aanta | al kaarten: 3  |            |               |            |            |
| 3 Volwasse        | ne              | € 42,00        |            |               |            |            |
|                   |                 |                |            |               |            |            |
|                   |                 |                |            |               | Totaal     | € 42,00    |
| Uw gegever        | าร              |                |            |               |            |            |
| Naam              | Maya Trien      | pont           | Straat     | Herdersstraat |            |            |
| Telefoon          |                 |                | Huisnummer | 25            |            |            |
| GSM (04XX XX      | 0498 46 47      | 18             | Postcode   | 9100          |            |            |
| XX XX)            |                 |                | Plaats     | Sint-Niklaas  |            |            |
| E-mail            | maya.trienp     | oont@gmail.com | Land       | België        |            |            |
| VORIGE            |                 |                | Winkelwage | en leegmaken  | BESTELLING | G PLAATSEN |

Als je op 'bestelling plaatsen' drukt kom je terecht op het scherm 'afrekenen'. De betaling gebeurt via Ingenico Payment Services. Hiervoor heb je je app of bankkaart en kaartlezer nodig. Deze gebruik je ook voor het online bankieren. De reservatie is pas definitief als de betaling in orde is.

| Winkelwagen       Controleren       Afrekenen       Bevestiging         Totaal te betalen       € 42,00         Online betalen met Ingenico         Kik op onderstaande knop om uw bestelling af te rekenen. Hiervoor gaat u naar de beveiligde betaalomgeving van Ingenico. Houd uw creditcard en/of bankgegevens bij de hand.         ONLINE BETALEN MET INGENICO         Ordine betalen met ingenico.         VORIGE | Afrekenen                    |                                     |          |     |             |         |
|----------------------------------------------------------------------------------------------------|------------------------------|-------------------------------------|----------|-----|-------------|---------|
| <section-header><section-header><section-header><section-header><section-header><section-header><section-header></section-header></section-header></section-header></section-header></section-header></section-header></section-header>                                                                                                    | Winkelwagen                  | Controleren                         | Afreke   | nen | Bevestiging |         |
| Total te betalen       € 42,00         Online betalen met Ingenico         Klik op onderstaande knop om uw bestelling af te rekenen. Hiervoor gaat u naar de beveiligde betaalomgeving van Ingenico. Houd uw creditcard en/of bankgegevens bij de hand.         ONLINE BETALEN MET INGENICO         Payment         Services                                                                                            |                              |                                     |          |     |             |         |
| Online betalen met Ingenico<br>Klik op onderstaande knop om uw bestelling af te<br>rekenen. Hiervoor gaat u naar de beveiligde<br>betaalomgeving van Ingenico. Houd uw creditcard en/of<br>bankgegevens bij de hand.<br>ONLINE BETALEN MET INGENICO<br>Payment<br>services                                                                                                    | Totaal te betalen            |                                     |          |     |             | € 42,00 |
| Klik op onderstaande knop om uw bestelling af te<br>rekenen. Hiervoor gaat u naar de beveiligde<br>betaalomgeving van Ingenico. Houd uw creditcard en/of<br>bankgegevens bij de hand.<br>ONLINE BETALEN MET INGENICO<br>Payment<br>services                                                                                                    | Online betalen met li        | ngenico                             |          |     |             |         |
| rekenen. Hiervoor gaat u naar de beveiligde<br>betaalomgeving van Ingenico. Houd uw creditcard en/of<br>bankgegevens bij de hand.<br>ONLINE BETALEN MET INGENICO<br>Payment<br>services                                                                                                    | Klik op onderstaande knop om | uw bestelling af te                 |          |     |             |         |
| ONLINE BETALEN MET INGENICO<br>Payment<br>services<br>VORIGE                                                                                                    | betaalomgeving van Ingenico. | le beveiligde<br>Houd uw creditcard | en/of    |     |             |         |
| VORIGE                                                                                                    | bankgegevens bij de hand.    |                                     |          |     |             |         |
| VORIGE                                                                                                    | ONLINE BETALEN MET INGEN     | 🗠 ingen                             | ico      |     |             |         |
| VORIGE                                                                                                    | 1                            |                                     | services |     |             |         |
| VORIGE                                                                                                    |                              |                                     |          |     |             |         |
|                                                                                                    | VORIGE                       |                                     |          |     |             |         |
|                                                                                                    |                              |                                     |          |     |             |         |

Druk op 'online betalen met ingenico' om je betaling uit te voeren.

<u>Opgelet</u>! Als je toch nog met de betaling wilt wachten of je ontdekt een fout, druk dan <u>NIET</u> op het kruisje bovenaan om de pagina te sluiten, maar op de knop 'annuleren'. Anders komt je reservatie in de 'zwevende webinschrijvingen' terecht en kan alleen dienst Cultuur je reservatie definitief maken.

## 3. Gebruikersnaam of wachtwoord vergeten

Ben je jouw gebruikersnaam vergeten? Neem dan contact op met de sport- of de jeugddienst voor inschrijvingen, of met de dienst Cultuur voor tickets. Zij zoeken het voor jou op.

Als je jouw wachtwoord vergeten bent, kan je op de aanmeldpagina op het tabblad 'Aanmelden' op de link 'Wachtwoord vergeten' klikken. Daarna volg je onderstaande procedure waarna je een mail ontvangt met daarin jouw wachtwoord.

| Wachtwoord vergeten                                                                                       |           |  |  |  |  |
|----------------------------------------------------------------------------------------------------|-----------|--|--|--|--|
| Via e-mailadres                                                                                           |           |  |  |  |  |
| Voer je e-mailadres in en je ontvangt een e-mail met gegevens om terug toegang te krijgen tot je account. |           |  |  |  |  |
| E-mailadres                                                                                               |           |  |  |  |  |
|                                                                                                    | VERZENDEN |  |  |  |  |

# 4. Overige problemen

Voor vragen of opmerkingen betreffende de activiteiten kan je terecht bij de respectievelijke diensten:

Cultuur: <u>deroute@sint-gillis-waas.be</u> 03 229 02 00

Voor technische problemen stuur je een mail naar bovenstaand mailadres. Gelieve een duidelijke omschrijving van het probleem te geven en eventueel een screenshot mee te sturen.